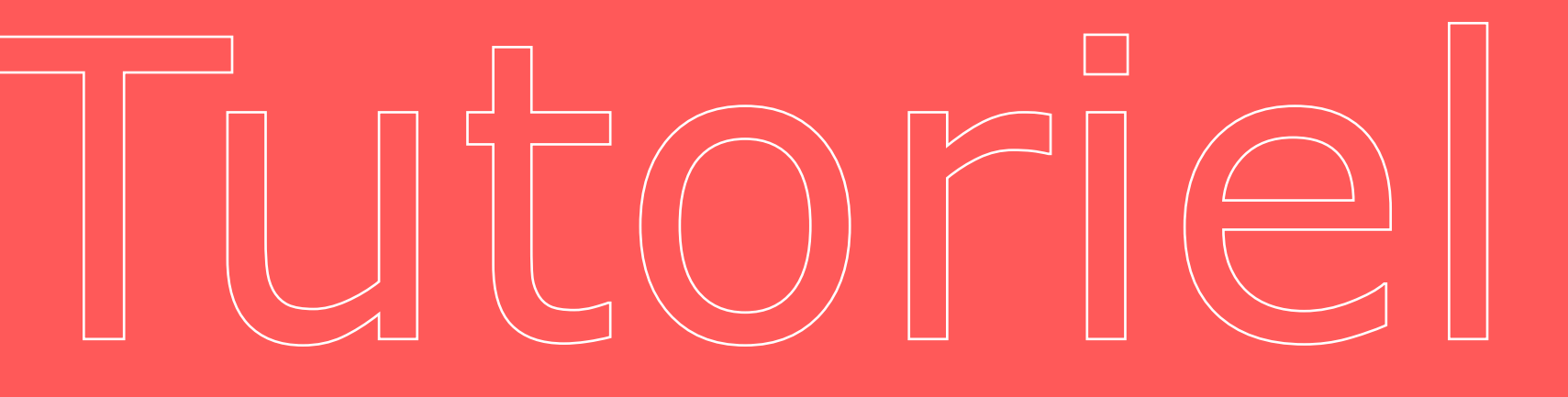

#### Se rendre sur son espace personnel pour régler sa cotisation annuelle

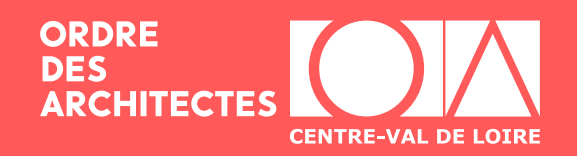

#### Se rendre sur architectes.org pour se connecter

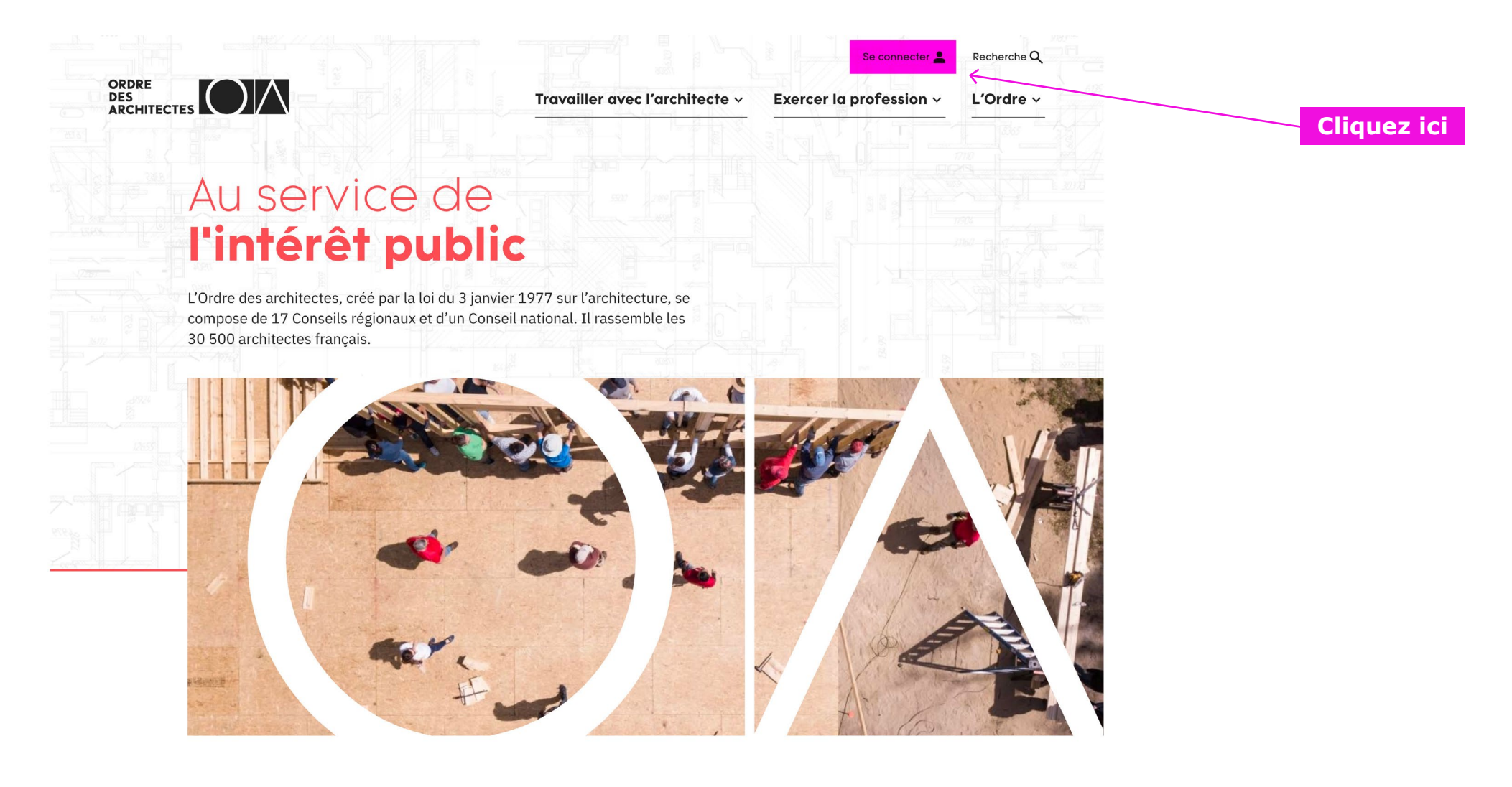

#### Rechercher un architecte

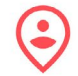

Identifier un architecte proche de chez moi

Architectes pour tous recense l'ensemble des architectes exerçant en

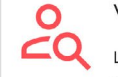

Vérifier le statut d'un architecte

Le Tableau regroupe la liste des architectes et des sociétés d'architecture inscrite à l'Ordre et des informations sur laur situation

## 2 / Se connecter sur son espace personnel

.

|             | Travailler avec l'architecte ~ | Exercer la profession ~ | L'Ordre      |
|-------------|--------------------------------|-------------------------|--------------|
| ARCHITECTES |                                |                         | 11 <u>11</u> |

Se connecter

| Connectez-vous à votre espace                                                                                                    | Vous avez déjà un compte ?         Se connecter       • Mot de passe oublié ?                                                                                                    |
|----------------------------------------------------------------------------------------------------|----------------------------------------------------------------------------------------------------|
| Nom d'utilisateur ou adresse courriel *                                                                                                    |                                                                                                    |
| Identifiant ou adresse mail pour un visiteur. ARCHITECTE ou société : c'est votre identifiant fourni par l'Ordre des architectes                                                         | Vous êtes architecte et vous avez<br>oublié vos codes ?<br>Renseignez votre                                                                                                    |
| Mot de passe *                                                                                                    | Cliquez ici pour récupérer<br>automatiquement vos codes. mot de passe                                                                                                    |
| Visiteur non architectes : pour accéder aux services du nouveau site de l'Ordre des architectes, vous devez renouveler votre mot de passe en cliquant sur le lien "Mot de passe oublié". | Contact                                                                                                    |
| ARCHITECTE ou société d'architecture Mot de passe oublié ?                                                                                                    | Pourquoi créer un compte ?<br>• Conserver dans votre classeur privé, les<br>contenus et documents proposés sur le<br>site afin de les retrouver rapidement à<br>chaque compexion |
| Visiteur<br>Mot de passe oublié ?   • Pas encore inscrit ?                                                                                                    | <ul> <li>Gérer vos inscriptions aux newsletters<br/>par région</li> <li>Pouvoir conserver la liste de vos<br/>architectes préférés dans votre région</li> </ul>                  |
| ue de confidentialité                                                                                                    | Politique de confidentialité                                                                                                    |

### **3** / Se rendre sur son espace cotisation

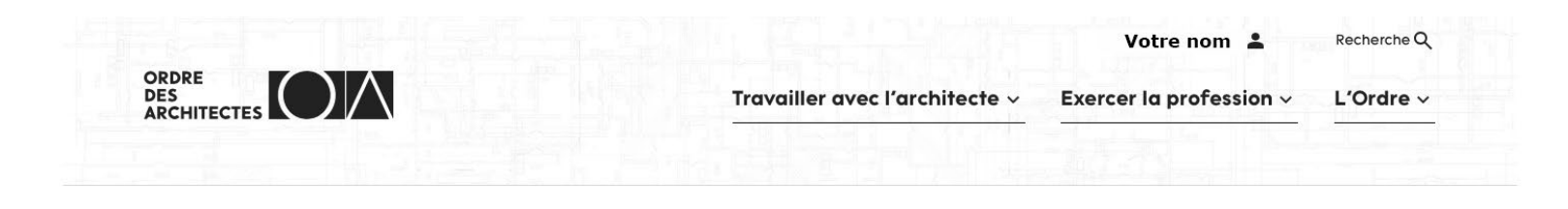

🏚 • Exercer la profession • Me connecter • Mon Tableau de bord

#### Mon tableau de bord

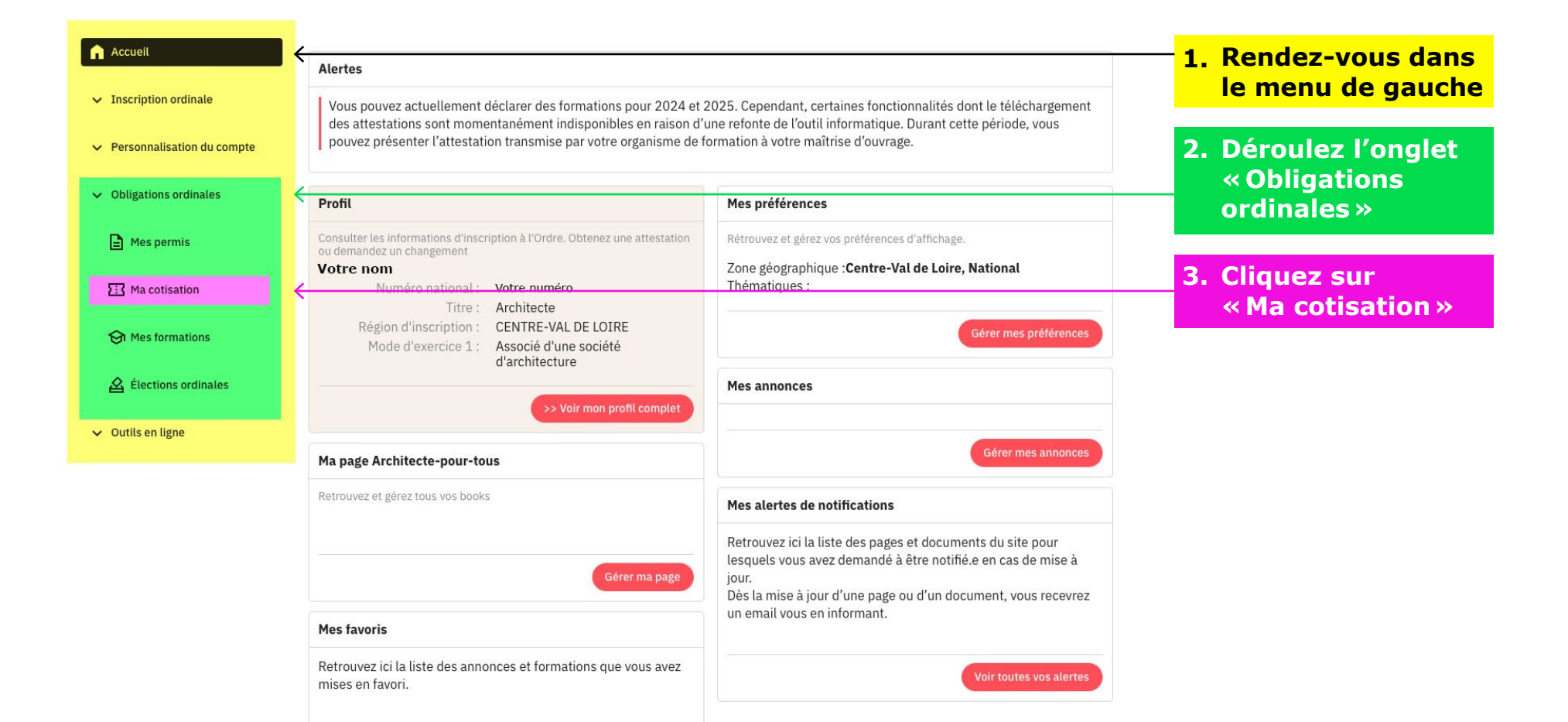

### Le cas échéant, naviguez entre vos appels à cotisation

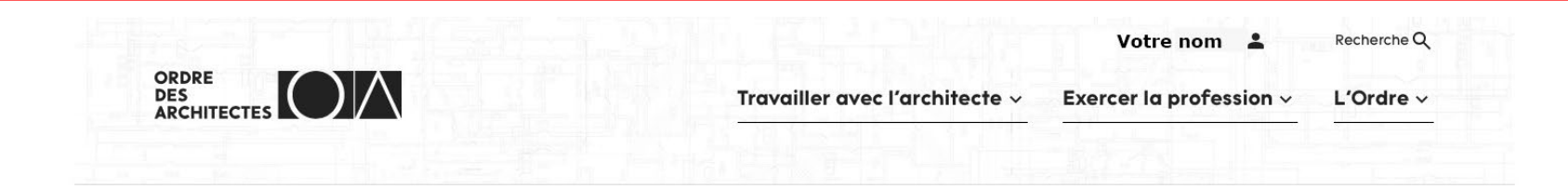

♠ • » Espace architectes » Paiement de la cotisation

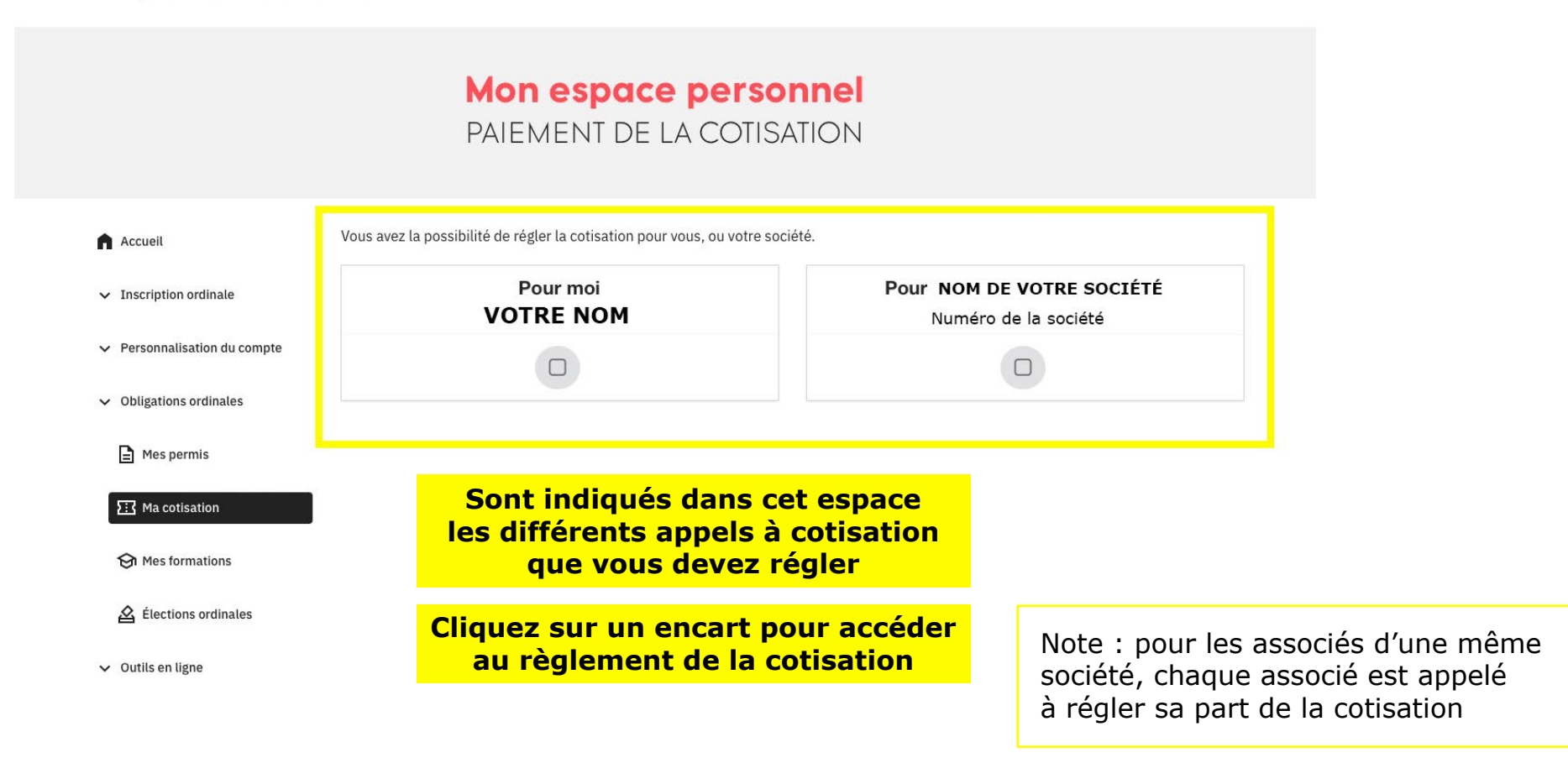

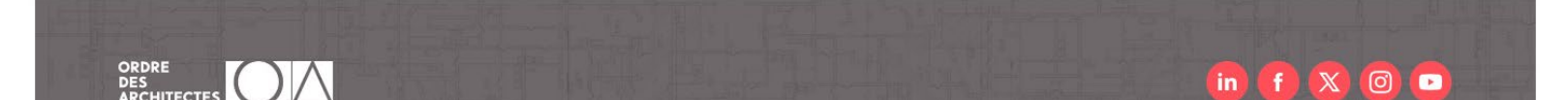

# 5 / Payez votre cotisation (personnelle)

| ORDRE<br>DES<br>ARCHITECTES                                                   | Travailler avec l'architecte ~                                                                                                    | Votre nom 🎍 Recherche Q<br>Exercer la profession ~ L'Ordre ~          |          |                                                                                         |
|-------------------------------------------------------------------------------|----------------------------------------------------------------------------------------------------|-----------------------------------------------------------------------|----------|-----------------------------------------------------------------------------------------|
| ♠ • » Espace architectes » Paiement de l                                      | a cotisation                                                                                                    |                                                                       |          |                                                                                         |
|                                                                               | Mon espace personnel<br>PAIEMENT DE LA COTISATION                                                                                                    |                                                                       |          |                                                                                         |
| <ul><li>Accueil</li><li>✓ Inscription ordinale</li></ul>                      | 2025 2024 2023 2022 2021                                                                                                    | Retour au choix du règlement architecte ou société                    | <i>←</i> | Pour retourner<br>sur la précédente<br>page, cliquez ici                                |
| ✓ Personnalisation du compte                                                  | Année 2025 - Architecte VOTRE NOM                                                                                                    | - CENTRE-VAL DE LOIRE                                                 |          |                                                                                         |
| ✓ Obligations ordinales                                                       | Vous êtes appelé en fonction de votre mode d'exercice Associé d                                                                                                    | 'une société d'architecture                                           |          |                                                                                         |
| Mes permis                                                                    | Votre cotisation pour 2025 s'élève à XXX et                                                                                                    | uros                                                                  |          |                                                                                         |
| Ma cotisation     Mes formations     Élections ordinales     Outilis en ligne | VOIR VOTRE BORDEREAU                                                                                                    | RÉGLER SA COTISATION 2025 🚍                                           | ←        | Cliquez sur<br>le bouton pour<br>être redirigé vers<br>la procédure<br>de paiement      |
|                                                                               | L'appel de cotisation a été fait en fonction des éléments fournis et dont nous avons e<br>de votre ordre régional d'inscription CENTRE-VAL DE LOIRE pour faire changer votre                                                                  | eu connaissance. Vous devez faire une demande auprès mode d'exercice. |          |                                                                                         |
|                                                                               | FAIRE UNE DEMANDE DE MODIFICATION DE MODE D'EXERCICE         Vous avez aussi la possibilité de faire une demande d'abattement, selon votre déclar pouvoir solliciter la Comission Solidarité Entraide.         FAIRE UNE DEMANDE D'ABATTEMENT | ration de revenus ou si vous êtes en situation de                     | ←        | Faites vos demandes<br>de modification ou<br>d'abattement via votre<br>espace personnel |

# 6 / Payez votre cotisation (société)

| ORDRE                                 |                                                                        |                                                                                                    | Votre nom 💄                                                 | Recherche Q        |   |                                                                  |
|---------------------------------------|------------------------------------------------------------------------|----------------------------------------------------------------------------------------------------|-------------------------------------------------------------|--------------------|---|------------------------------------------------------------------|
|                                       |                                                                        | Travailler avec l'architecte ~                                                                            | Exercer la profession ~                                     | L'Ordre 🗸          |   |                                                                  |
|                                       |                                                                        |                                                                                                    |                                                             |                    |   |                                                                  |
| ♠ • » Espace architectes » Paiement c | le la cotisation                                                       |                                                                                                    |                                                             |                    |   |                                                                  |
|                                       | Мо                                                                     | n espace société                                                                                          |                                                             |                    |   |                                                                  |
|                                       | PAIEN                                                                  | 1ENT DE LA COTISATION                                                                                     |                                                             |                    |   |                                                                  |
| Accueil                               | 2025 2024 2023                                                         | 2022 2021                                                                                                 | Retour au choix du règlement archi                          | itecte ou société  | ← | Pour retourne<br>sur la précéden                                 |
| ✓ Inscription ordinale                |                                                                        |                                                                                                    |                                                             |                    |   | page, cliquez i                                                  |
| ✓ Personnalisation du compte          | Année 2025 - Sociét                                                    | É NOM DE VOTRE SOCIÉTÉ                                                                                    | - CENTRE-VAL DE LOIRE                                       |                    |   |                                                                  |
| ✓ Obligations ordinales               | Vous êtes appelé en f                                                  | onction de votre forme juridique SARL d'ar                                                                | chitecture                                                  |                    |   |                                                                  |
| All Mes permis                        | Votre cotisatio                                                        | n nour 2025 s'élève à XXX e                                                                               |                                                             |                    |   |                                                                  |
| Ma cotisation                         |                                                                        |                                                                                                    |                                                             |                    |   | Cliquez sur                                                      |
| 🕅 Mes formations                      | VOIR VOTRE BORDEREAU                                                   |                                                                                                    | RÉGLER SA COTISATIO                                         | DN 2025 🚍          | , | le bouton pour                                                   |
| 🖄 Élections ordinales                 |                                                                        |                                                                                                    | Données chiffrées sur un                                    | a serveur sécurisé |   | la procédure<br>de paiement                                      |
| <ul> <li>Outils en ligne</li> </ul>   | L'appel de cotisation a été fait e<br>de votre ordre régional d'inscri | en fonction des éléments fournis et dont nous avons<br>otion CENTRE-VAL DE LOIRE pour faire changer votre | eu connaissance. Vous devez faire une<br>e mode d'exercice. | demande auprès     |   |                                                                  |
|                                       | FAIRE UNE DEMANDE DE MODIF                                             | FICATION DE FORME JURIDIQUE                                                                               |                                                             |                    |   |                                                                  |
|                                       | Vous avez aussi la possibilité de                                      | e faire une demande d'abattement, selon votre décla<br>Solidarité Entraide.                               | aration de revenus ou si vous êtes en sit                   | uation de          | ← | Faites vos demande<br>de modification ou<br>d'abattement via vol |